# **Permitir Traceroute através do Firepower Threat Defense (FTD)**

## Contents

Introduction Prerequisites Requirements Componentes Utilizados Informações de Apoio Configurar Verificar Troubleshoot Informações Relacionadas

# Introduction

Este documento descreve a configuração para permitir o traceroute por meio do Firepower Threat Defense (FTD) por meio da Política do Threat Service.

# Prerequisites

#### Requirements

A Cisco recomenda que você tenha conhecimento destes tópicos:

- Firepower Management Center (FMC)
- Firepower Threat Defense (FTD)

#### **Componentes Utilizados**

As informações neste documento são baseadas nestas versões de software e hardware:

- Este artigo se aplica a todas as plataformas Firepower.
- Cisco Firepower Threat Defense, que executa a versão 6.4.0 do software.
- Cisco Firepower Management Center Virtual que executa a versão 6.4.0 do software.

The information in this document was created from the devices in a specific lab environment. All of the devices used in this document started with a cleared (default) configuration. Se a rede estiver ativa, certifique-se de que você entenda o impacto potencial de qualquer comando.

# Informações de Apoio

Traceroute para ajudá-lo a determinar a rota que os pacotes seguem até o seu destino. Um traceroute funciona enviando pacotes UDP (Unified Data Platform) para um destino em uma porta inválida. Como a porta não é válida, os roteadores ao longo do caminho até o destino respondem com uma mensagem de tempo excedido do protocolo ICMP (Internet Control Message Protocol) e relatam esse erro ao ASA (Adaptive Security Appliance).

O traceroute mostra o resultado de cada teste enviado. Cada linha de saída corresponde a um valor Time to Live (TTL) em ordem crescente. Esta tabela explica os símbolos de saída.

| Símbolo de Saída | Descrição                                                                                     |
|------------------|-----------------------------------------------------------------------------------------------|
| *                | Nenhuma resposta foi recebida para o teste dentro do período de tempo<br>limite.              |
| nn msec          | Para cada nó, o tempo de ida e volta (em milissegundos) para o número especificado de testes. |
| !N               | A rede ICMP está inacessível.                                                                 |
| !H               | O host ICMP está inacessível.                                                                 |
| !P               | ICMP inalcançável.                                                                            |
| !A               | ICMP administrativamente proibido.                                                            |
| ?                | Erro de ICMP desconhecido.                                                                    |

Por padrão, o ASA não aparece em traceroutes como um salto. Para que ele apareça, você precisa diminuir o tempo de vida dos pacotes que passam pelo ASA e aumentar o limite de taxa em mensagens ICMP inalcançáveis.

**Cuidado**: se você diminuir o tempo de vida, os pacotes com um TTL de 1 serão descartados, mas uma conexão será aberta para a sessão na suposição de que a conexão pode conter pacotes com um TTL maior. Observe que alguns pacotes, como os pacotes hello do OSPF, são enviados com TTL = 1, portanto a redução do tempo de vida pode ter consequências inesperadas. Lembre-se dessas considerações ao definir sua classe de tráfego.

# Configurar

Etapa 1. Crie a ACL estendida que define a classe de tráfego para a qual o relatório de traceroute precisa ser habilitado.

Faça login na **GUI do FMC** e navegue para **Objects > Object Management >** Access List. Selecione **Estendido** no sumário e **Adicionar** uma nova Lista de Acesso Estendida.Insira um Nome para o objeto, por exemplo, Em Traceroute\_ACL,**Adicionar** uma regra para permitir o tipo ICMP 3 e 11 e **salvá**-lo, como mostrado na imagem:

| Access List         | ^ Name                                                                                                    |            |           |             | Value       |
|---------------------|----------------------------------------------------------------------------------------------------|------------|-----------|-------------|-------------|
| B Extended          | Transmission Av. A.                                                                                                    | ~          |           |             |             |
| Standard            | Traceroute_A                                                                                                    |            |           |             |             |
| 🖌 🖵 Address Pools   |                                                                                                    |            |           |             |             |
| IPV4 Pools          |                                                                                                    |            |           |             |             |
| IPV6 Pools          |                                                                                                    |            |           |             |             |
| Application Filters |                                                                                                    |            |           |             |             |
| Y AS Path           | -                                                                                                    |            |           |             |             |
| Cipher Suite List   | Edit Extended                                                                                                    | Access Lis | st Object |             |             |
| 🝰 Community List    |                                                                                                    | -          |           |             |             |
| Distinguished Name  | Name                                                                                                    | Tracerout  | e_ACU     |             |             |
| Individual Objects  | Entries (1)                                                                                                    |            |           |             |             |
| 📇 Object Groups     |                                                                                                    |            |           |             |             |
| DNS Server Group    | Sequence                                                                                                    | Action     | Source    | Source Port | Destination |
| File List           |                                                                                                    |            |           |             |             |
| FlexConfig          | 1                                                                                                    | Allow      | Any       | Any         | Any         |
| FlexConfig Object   |                                                                                                    |            |           |             |             |
| Ca Text Object      |                                                                                                    |            |           |             |             |
| Geolocation         |                                                                                                    |            |           |             |             |
| 4 Interface         |                                                                                                    |            |           |             |             |
| Key Chain           | L                                                                                                    |            |           |             |             |
| Network             | Allow Overrides                                                                                                    |            |           |             |             |
| D 🔑 PKI             |                                                                                                    | 100        |           |             |             |
| Policy List         |                                                                                                    |            |           |             |             |
| Of an a             | and the second second se |            |           |             |             |

Etapa 2. Configure a regra de política de serviço que reduz o valor do tempo de vida.

Navegue até **Policies** > **Access Control** e depois **Edit** a política atribuída ao dispositivo. Na guia Avançado, edite a política do Threat Defense Service e, em seguida, adicione uma nova regra da guia **Adicionar regra** e marque a caixa de seleção **Global** para aplicá-la globalmente e clique em **Avançar**, **conforme mostrado na imagem:** 

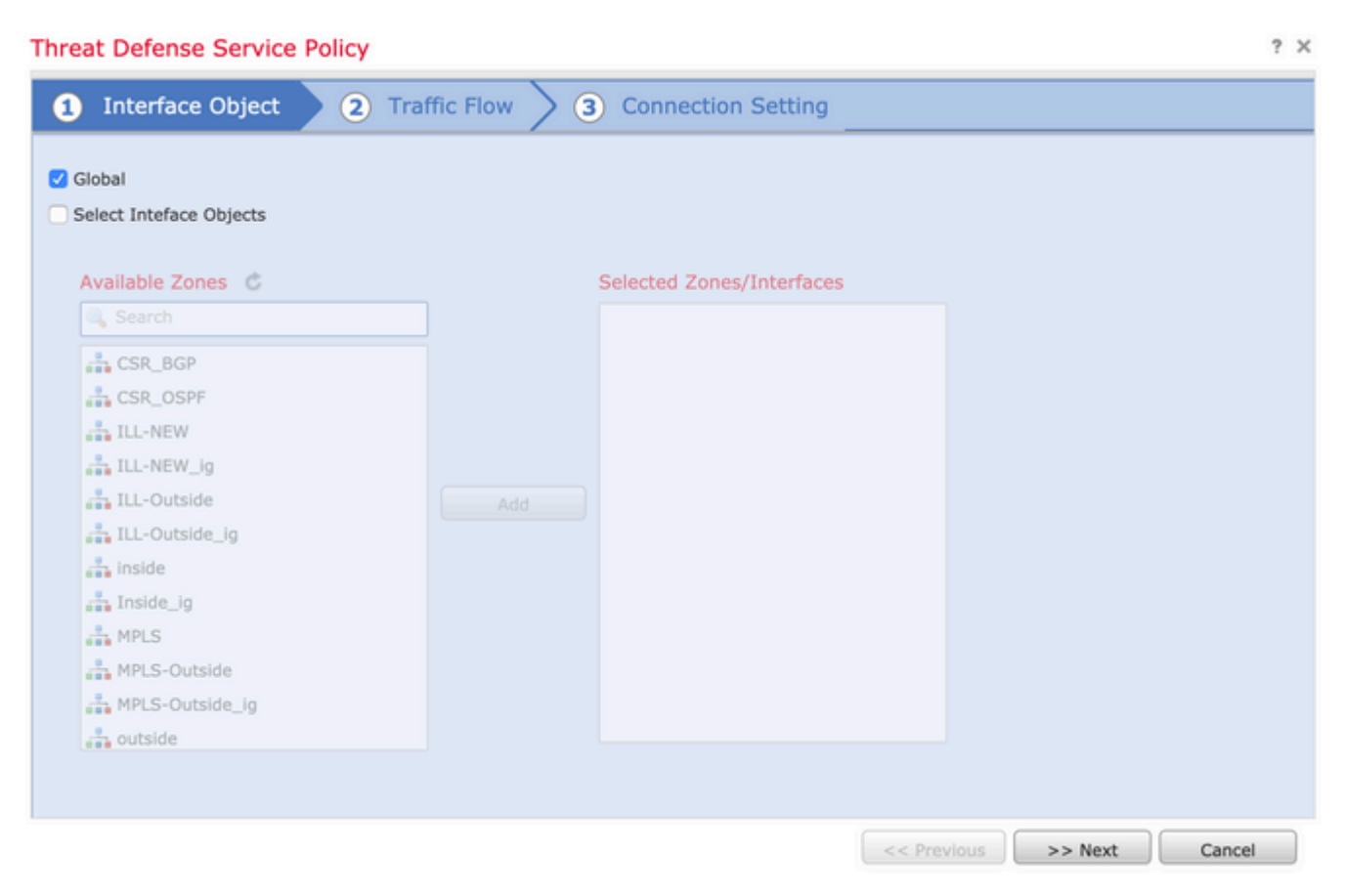

Navegue até **Traffic Flow** > Extended Access List e escolha **Extended Access List Object** no menu suspenso que foi criado nas etapas anteriores. Agora clique em **Avançar** conforme mostrado na imagem:

| Interface Object       Traffic Flow       Connection Setting         Extended Access List:       Traceroute_ACL | Threat Defense Service Policy |                                     |  |  |  |
|----------------------------------------------------------------------------------------------------|-------------------------------|-------------------------------------|--|--|--|
| Extended Access List: Traceroute_ACL                                                                            | 1 Interface Object            | 2 Traffic Flow 3 Connection Setting |  |  |  |
|                                                                                                    | Extended Access List:         | Traceroute_ACL                      |  |  |  |
|                                                                                                    |                               |                                     |  |  |  |

Marque a caixa de seleção **Habilitar diminuição de TTL** e modifique as outras opções de conexão (Opcional). Agora, clique em **Concluir** para adicionar a regra e, em seguida, clique em **OK**, e Salvar as alterações na política do serviço de defesa contra ameaças, conforme mostrado na imagem:

| Threat Defense Service Policy ? |                                         |                         |                       |       |
|---------------------------------|-----------------------------------------|-------------------------|-----------------------|-------|
| 1 Interface Object              | 2 Traffic Flow 3                        | Connection Setting      |                       |       |
| Enable TCP State Bypass         | <table-cell> Randomize TCP</table-cell> | Sequence Number         | Enable Decrement TTL  |       |
| Connections:                    | Maximum TCP & UDP<br>0                  | Maximum Embryonic<br>0  |                       |       |
| Connections Per Client:         | Maximum TCP & UDP<br>0                  | Maximum Embryonic<br>0  |                       |       |
| Connections Timeout:            | Embryonic<br>00:00:30                   | Half Closed<br>00:10:00 | Idle 01:00:00         |       |
| Reset Connection Upon Timeou    | t                                       |                         |                       |       |
| Detect Dead Connections         | Detection Timeout<br>00:00:15           | Detection Retries       |                       |       |
|                                 |                                         |                         |                       |       |
|                                 |                                         |                         |                       |       |
|                                 |                                         |                         |                       |       |
|                                 |                                         |                         | << Previous Finish Ca | incel |

Após concluir as etapas anteriores, **salve** a Política de controle de acesso.

Etapa 3. Permita o ICMP dentro e fora e crie o limite de taxa para 50 (opcional).

Navegue até **Devices > Platform Settings** e **Edit** ou **Create** uma nova política de configurações de plataforma do Firepower Threat Defense e associe-a ao dispositivo. Escolha **ICMP** no índice e Aumente o limite de taxa. Por exemplo, para 50 (Você pode ignorar o Tamanho de Intermitência), clique em **Salvar** e continue em **Implantar** a Diretiva no dispositivo, como mostrado na imagem:

- Limite de Taxa â€"Define o limite de taxa de mensagens inalcançáveis, entre 1 e 100 mensagens por segundo. O padrão é 1 mensagem por segundo.
- **Tamanho da intermitência** â€"Define a taxa de intermitência, entre 1 e 10. Este valor não está sendo usado pelo sistema no momento.

## FTD-R-Platform Setting

Enter Description

| ARP Inspection<br>Banner<br>DNS<br>External Authentication<br>Fragment Settings<br>HTTP | ICMP UnReachable<br>Rate Limit<br>Burst Size | 50 (1 - 100)<br>L (1 - 10)  |                         |
|-----------------------------------------------------------------------------------------|----------------------------------------------|-----------------------------|-------------------------|
| ► ICMP                                                                                  | Action                                       | ICMP Service                | Interface               |
| Secure Shell<br>SMTP Server<br>SNMP<br>SSL<br>Syslog                                    | Permit<br>Permit                             | ICMP_Type_11<br>ICMP_Type_3 | FTD-R-Inside,FTD-R-Outs |
| Timeouts<br>Time Synchronization<br>UCAPL/CC Compliance                                 |                                              |                             |                         |

**Cuidado**: verifique se o **destino ICMP inalcançável (Tipo 3) e o tempo ICMP excedido (Tipo 11)** são permitidos de fora para dentro na política de ACL ou caminho rápido na política de pré-filtro.

## Verificar

Verifique a configuração da CLI do FTD quando a implantação da política estiver concluída:

```
FTD# show run policy-map
!
policy-map type inspect dns preset_dns_map
---Output omitted---
class class_map_Traceroute_ACL
set connection timeout idle 1:00:00
set connection decrement-ttl
class class-default
!
FTD# show run class-map
!
class-map inspection_default
---Output omitted---
class-map class_map_Traceroute_ACL
match access-list Traceroute_ACL
```

```
FTD# show run access-l Traceroute_ACL
access-list Traceroute_ACL extended permit object-group ProxySG_ExtendedACL_30064773500 any any log
FTD#
```

#### Troubleshoot

!

Você pode fazer capturas nas interfaces de entrada e saída FTD para que o tráfego interessante solucione o problema ainda mais.

A captura de pacotes em Lina, enquanto traceroute é executado, pode ser mostrada desta forma para cada esperança na rota até alcançar o IP de destino.

ftd64# capture icmp interface inside real-time match icmp any any
Warning: using this option with a slow console connection may
 result in an excessive amount of non-displayed packets
 due to performance limitations.

Use ctrl-c to terminate real-time capture

| 1:  | 00:22:04.192800 | 10.0.0.1 > 10.10.10.11 icmp: time exceeded in-transit                        |
|-----|-----------------|------------------------------------------------------------------------------|
| 2:  | 00:22:04.194432 | 10.0.0.1 > 10.10.10.11 icmp: time exceeded in-transit                        |
| 3:  | 00:22:04.194447 | 10.0.0.1 > 10.10.10.11 icmp: time exceeded in-transit                        |
| 4:  | 00:22:04.194981 | 172.16.1.1 > 10.10.10.11 icmp: time exceeded in-transit                      |
| 5:  | 00:22:04.194997 | 172.16.1.1 > 10.10.10.11 icmp: time exceeded in-transit                      |
| 6:  | 00:22:04.201130 | 10.122.149.1 > 10.10.10.11 icmp: time exceeded in-transit                    |
| 7:  | 00:22:04.201146 | 10.122.149.1 > 10.10.10.11 icmp: time exceeded in-transit                    |
| 8:  | 00:22:04.201161 | 172.16.1.1 > 10.10.10.11 icmp: time exceeded in-transit                      |
| 9:  | 00:22:04.201375 | 10.0.114.197 > 10.10.10.11 icmp: time exceeded in-transit                    |
| 10: | 00:22:04.201420 | 10.0.254.225 > 10.10.10.11 icmp: time exceeded in-transit                    |
| 11: | 00:22:04.202336 | 10.122.149.1 > 10.10.10.11 icmp: time exceeded in-transit                    |
| 12: | 00:22:04.202519 | 10.0.127.113 > 10.10.10.11 icmp: time exceeded in-transit                    |
| 13: | 00:22:04.216022 | 10.0.127.113 > 10.10.10.11 icmp: time exceeded in-transit                    |
| 14: | 00:22:04.216038 | 10.0.127.113 > 10.10.10.11 icmp: time exceeded in-transit                    |
| 15: | 00:22:04.216038 | 10.0.114.197 > 10.10.10.11 icmp: time exceeded in-transit                    |
| 16: | 00:22:04.216053 | 10.0.114.197 > 10.10.10.11 icmp: time exceeded in-transit                    |
| 17: | 00:22:04.216297 | 172.18.127.245 > 10.10.10.11 icmp: 172.18.127.245 udp port 33452 unreachable |
| 18: | 00:22:04.216312 | 10.0.254.225 > 10.10.10.11 icmp: time exceeded in-transit                    |
| 19: | 00:22:04.216327 | 10.0.254.225 > 10.10.10.11 icmp: time exceeded in-transit                    |

Uma saída mais detalhada pode ser obtida no Lina CLI se você executar traceroute com switches "-I" e "-n" conforme listado.

[ On the Client PC ]

# traceroute 10.18.127.245 -I -n

Note: You may not observe any difference between traceroute with or without -I switch. The difference is

[ On FTD Lina CLI ]

ftd64# capture icmp interface inside real-time match icmp any any

Warning: using this option with a slow console connection may result in an excessive amount of non-displayed packets due to performance limitations.

Use ctrl-c to terminate real-time capture

| 1:         | 18:37:33.517307                    | 10.10.10.11 > 172.18.127.245 icmp: echo request                                                                     |
|------------|------------------------------------|----------------------------------------------------------------------------------------------------|
| 2:         | 18:37:33.517642                    | 10.10.10.11 > 172.18.127.245 icmp: echo request                                                                     |
| 3:         | 18:37:33.517658                    | 10.10.10.11 > 172.18.127.245 icmp: echo request                                                                     |
| 4:         | 18:37:33.517658                    | 10.10.10.11 > 172.18.127.245 icmp: echo request                                                                     |
| 5:         | 18:37:33.517673                    | 10.10.10.11 > 172.18.127.245 icmp: echo request                                                                     |
| 6:         | 18:37:33.517673                    | 10.10.10.11 > 172.18.127.245 icmp: echo request                                                                     |
| 7:         | 18:37:33.517673                    | 10.10.10.11 > 172.18.127.245 icmp: echo request                                                                     |
| 8:         | 18:37:33.517749                    | 10.10.10.11 > 172.18.127.245 icmp: echo request                                                                     |
| 9:         | 18:37:33.517749                    | 10.10.10.11 > 172.18.127.245 icmp: echo request                                                                     |
| 10:        | 18:37:33.517764                    | 10.10.10.11 > 172.18.127.245 icmp: echo request                                                                     |
| 11:        | 18:37:33.517764                    | 10.10.10.11 > 172.18.127.245 icmp: echo request                                                                     |
| 12:        | 18:37:33.517826                    | 10.10.10.11 > 172.18.127.245 icmp: echo request                                                                     |
| 13:        | 18:37:33.517826                    | 10.10.10.11 > 172.18.127.245 icmp: echo request                                                                     |
| 14:        | 18:37:33.517826                    | 10.10.10.11 > 172.18.127.245 icmp: echo request                                                                     |
| 15:        | 18:37:33.517932                    | 10.10.11 > 172.18.127.245 icmp: echo request                                                                        |
| 16:        | 18:37:33.517932                    | 10.10.11 > 172.18.127.245 icmp: echo request                                                                        |
| 17:        | 18:37:33.522464                    | 10.0.0.1 > 10.10.10.11 icmp: time exceeded in-transit                                                               |
| 18:        | 18:37:33,522510                    | $10 \ 0 \ 0 \ 1 > 10 \ 10 \ 11 \ \text{icmp: time exceeded in-transit}$                                             |
| 19:        | 18:37:33,522510                    | $10 \ 0 \ 1 > 10 \ 10 \ 11 \ icmp;$ time exceeded in transit                                                        |
| 20.        | 18:37:33 522632                    | 172 16 1 1 > 10 10 10 11 icmp: time exceeded in transit                                                             |
| 21.        | 18:37:33 522647                    | $172.16 \cdot 1.1 > 10.10.10.11  icmp: time exceeded in transit$                                                    |
| 22.        | 18:37:33 522647                    | $172.16 \cdot 1.1 > 10.10.10.11  icmp: time exceeded in transit$                                                    |
| 22.        | 18:37:33 523852                    | 10.0114 197 > 10.10.10.11 1cmp: time exceeded in transit                                                            |
| 23.<br>24· | 18:37:33 523929                    | 10.0.114.197 > 10.10.10.11 icmp: time exceeded in transit                                                           |
| 25.        | 18:37:33 523944                    | 10.0.114.197 > 10.10.10.11 icmp: time exceeded in transit                                                           |
| 25.        | 18:37:33 524066                    | 10.0.117.113 > 10.10.10.11 icmp: time exceeded in transit                                                           |
| 20.<br>27. | 18:37:33 524127                    | 10.0.127.115 > 10.10.10.11 icmp: time exceeded in transit                                                           |
| 27.        | 18:37:33 52/127                    | $10.0.254.225 \times 10.10.10.11$ icmp: time exceeded in-transit                                                    |
| 20.        | 18:37:33 524127                    | 10.0.127.113 > 10.10.10.11 icmp: time exceeded in-transit                                                           |
| 20.        | 18:37:33 526767                    | $10.0.127.113 \times 10.10.10.11$ icmp: time exceeded in-transit                                                    |
| 30.        | 18:37:33 526843                    | 10.122.149.1 > 10.10.10.11 icmp: time exceeded in-transit                                                           |
| 32.        | 18:37:33 526843                    | 10.122.149.1 > 10.10.10.11 icmp: time exceeded in-transit                                                           |
| 32.        | 18:37:33 527652                    | 10.122.145.17 $10.10.10.11$ $10mp$ . time exceeded in-transit                                                       |
| 34.        | 18:37:33 527697                    | 10.10.10.11 > 172.10.127.245 icmp: echo request                                                                     |
| 25.        | 18:37:33 527713                    | 10.10.10.11 > 172.10.127.245 icmp: echo request                                                                     |
| 36.        | 18.37.33 527728                    | 10.10.10.11 > 172.10.127.245 icmp: echo request                                                                     |
| 30.        | 18:37:33 527987                    | 10.10.10.11 > 172.10.127.245 icmp: echo request                                                                     |
| 38.        | 18:37:33 528033                    | 10.10.10.11 > 172.10.127.245 icmp: echo request                                                                     |
| 30.        | 18:37:33 5280/8                    | 10.10.10.11 > 172.10.127.245 icmp: echo request                                                                     |
| 10.        | 18.37.33 528048                    | 10.10.10.11 > 172.10.127.245 icmp: echo request                                                                     |
| 40.<br>/1. | 18.37.33 528040                    | 10.10.10.11 > 172.10.127.245 icmp: echo request                                                                     |
| 41.<br>12. | 18.27.22 528064                    | 10.10.10.11 > 172.18.127.245 icmp: echo request                                                                     |
| 42.        | 18.27.22 528004                    | 10.10.10.11 > 172.18.127.245 icmp: echo request                                                                     |
| 45.<br>11. | 18.27.22 528079                    | 10.10.10.11 > 172.18.127.245 icmp: echo request                                                                     |
| 44.<br>15. | 18.27.22 528004                    | 10.10.10.11 > 172.18.127.245 icmp: echo request                                                                     |
| 45.        | 18,27,22 527070                    | $10.10.10.11 \times 1/2.10.12/.243$ ICMP. ECHO request<br>10.0.254.225 > 10.10.10.11 jamp. time evaceded in transit |
| 40.        | 10,27,22 52700E                    | $10.0.254.225 \times 10.10.11$ 10mp, time exceeded in transit                                                       |
| 4/:<br>10. | 10.27.22 522600                    | $172 18 127 245 \times 10 10 10 11 1000 cmp acho ronly$                                                             |
| 4ð:<br>40- | 10.3/.33.3330/9<br>10.37.33 E33604 | 1/2.10.12/.245 > 10.10.10.11 1Cmp; echo reply                                                                       |
| 49:        |                                    | 1/2.10.12/.245 > 10.10.11 1Cmp: ecno reply                                                                          |
| 50:        | 18:37:33.533694                    | 1/2.18.12/.245 > 10.10.11 1cmp: ecno reply                                                                          |

| 51: 18:37:33.533694        | 172.18.127.245 > 10.10.10.11 | icmp: | echo | reply   |
|----------------------------|------------------------------|-------|------|---------|
| 52: 18:37:33.533694        | 172.18.127.245 > 10.10.10.11 | icmp: | echo | reply   |
| 53: 18:37:33.533724        | 172.18.127.245 > 10.10.10.11 | icmp: | echo | reply   |
| 54: 18:37:33.533724        | 172.18.127.245 > 10.10.10.11 | icmp: | echo | reply   |
| 55: 18:37:33.533724        | 172.18.127.245 > 10.10.10.11 | icmp: | echo | reply   |
| 56: 18:37:33.533740        | 10.10.10.11 > 172.18.127.245 | icmp: | echo | request |
| 57: 18:37:33.533816        | 10.10.10.11 > 172.18.127.245 | icmp: | echo | request |
| 58: 18:37:33.533831        | 10.10.10.11 > 172.18.127.245 | icmp: | echo | request |
| 59: 18:37:33.537066        | 172.18.127.245 > 10.10.10.11 | icmp: | echo | reply   |
| 60: 18:37:33.537081        | 172.18.127.245 > 10.10.10.11 | icmp: | echo | reply   |
| 61: 18:37:33.537081        | 172.18.127.245 > 10.10.10.11 | icmp: | echo | reply   |
| 62: 18:37:33.538500        | 172.18.127.245 > 10.10.10.11 | icmp: | echo | reply   |
| 63: 18:37:33.538500        | 172.18.127.245 > 10.10.10.11 | icmp: | echo | reply   |
| 64: 18:37:33.539217        | 172.18.127.245 > 10.10.10.11 | icmp: | echo | reply   |
| 64 packets shown.          |                              |       |      |         |
| 0 packets not shown due to | performance limitations.     |       |      |         |
|                            |                              |       |      |         |

**Dica**: ID do bug da Cisco <u>CSCvq79913</u>. Pacotes de erro ICMP são descartados para Null pdts\_info. Certifique-se de usar o pré-filtro para ICMP, preferencialmente para o tráfego de retorno tipo 3 e 11.

### Informações Relacionadas

Suporte Técnico e Documentação - Cisco Systems

#### Sobre esta tradução

A Cisco traduziu este documento com a ajuda de tecnologias de tradução automática e humana para oferecer conteúdo de suporte aos seus usuários no seu próprio idioma, independentemente da localização.

Observe que mesmo a melhor tradução automática não será tão precisa quanto as realizadas por um tradutor profissional.

A Cisco Systems, Inc. não se responsabiliza pela precisão destas traduções e recomenda que o documento original em inglês (link fornecido) seja sempre consultado.